# Paiement de la CVAE

## Dates de déclarations en fonction de la période concernée

Pour rappel, la CVAE (Contribution sur la Valeur Ajoutée des Entreprises) se déclare tous les ans et deux acomptes doivent être versés, au 15 juin puis au 15 septembre pour l'année en cours. La liquidation quant à elle a lieu au 3 mai de l'année suivante.

Les déclarations sont construites dynamiquement en fonction des dates de début et de fin de l'exercice et énumèrent des différents acomptes en fonction des dates d'échéances comprises dans l'exercice.

| Date de    | Proposition             | Proposition d'échéance de déclaration |                  |  |  |  |  |  |  |  |
|------------|-------------------------|---------------------------------------|------------------|--|--|--|--|--|--|--|
| clôture    | 1 <sup>er</sup> acompte | 2 <sup>ème</sup> acompte              | Liquidation      |  |  |  |  |  |  |  |
| 31/01/2018 | 15/06/2017 sur N-1      | 15/09/2017 sur N-1                    | 03/05/2018 sur N |  |  |  |  |  |  |  |
| 28/02/2018 | 15/06/2018 sur N        | 15/09/2018 sur N                      | 03/05/2019 sur N |  |  |  |  |  |  |  |
| 31/03/2018 | 15/06/2018 sur N-1      | 15/09/2018 sur N                      | 03/05/2019 sur N |  |  |  |  |  |  |  |
| 30/04/2018 | 15/06/2018 sur N-1      | 15/09/2018 sur N                      | 03/05/2019 sur N |  |  |  |  |  |  |  |
| 31/05/2018 | 15/06/2018 sur N-1      | 15/09/2018 sur N                      | 03/05/2019 sur N |  |  |  |  |  |  |  |
| 30/06/2018 | 15/06/2018 sur N-1      | 15/09/2018 sur N-1                    | 03/05/2019 sur N |  |  |  |  |  |  |  |
| 31/07/2018 | 15/06/2018 sur N-1      | 15/09/2018 sur N-1                    | 03/05/2019 sur N |  |  |  |  |  |  |  |
| 31/08/2018 | 15/06/2018 sur N-1      | 15/09/2018 sur N-1                    | 03/05/2019 sur N |  |  |  |  |  |  |  |
| 30/09/2018 | 15/06/2018 sur N-1      | 15/09/2018 sur N-1                    | 03/05/2019 sur N |  |  |  |  |  |  |  |
| 31/10/2018 | 15/06/2018 sur N-1      | 15/09/2018 sur N-1                    | 03/05/2019 sur N |  |  |  |  |  |  |  |
| 30/11/2018 | 15/06/2018 sur N-1      | 15/09/2018 sur N-1                    | 03/05/2019 sur N |  |  |  |  |  |  |  |
| 31/12/2018 | 15/06/2018 sur N-1      | 15/09/2018 sur N-1                    | 03/05/2019 sur N |  |  |  |  |  |  |  |

Les exemples et descriptions utilisés dans cette fiche technique concernent un exercice « classique », commençant au 1er janvier et se terminant au 31 décembre.

### Créer un acompte

1. Sélectionnez le menu **Déclarations > EDI-PAIEMENT > CVAE > Cotisation sur la Valeur Ajoutée des entreprises** 

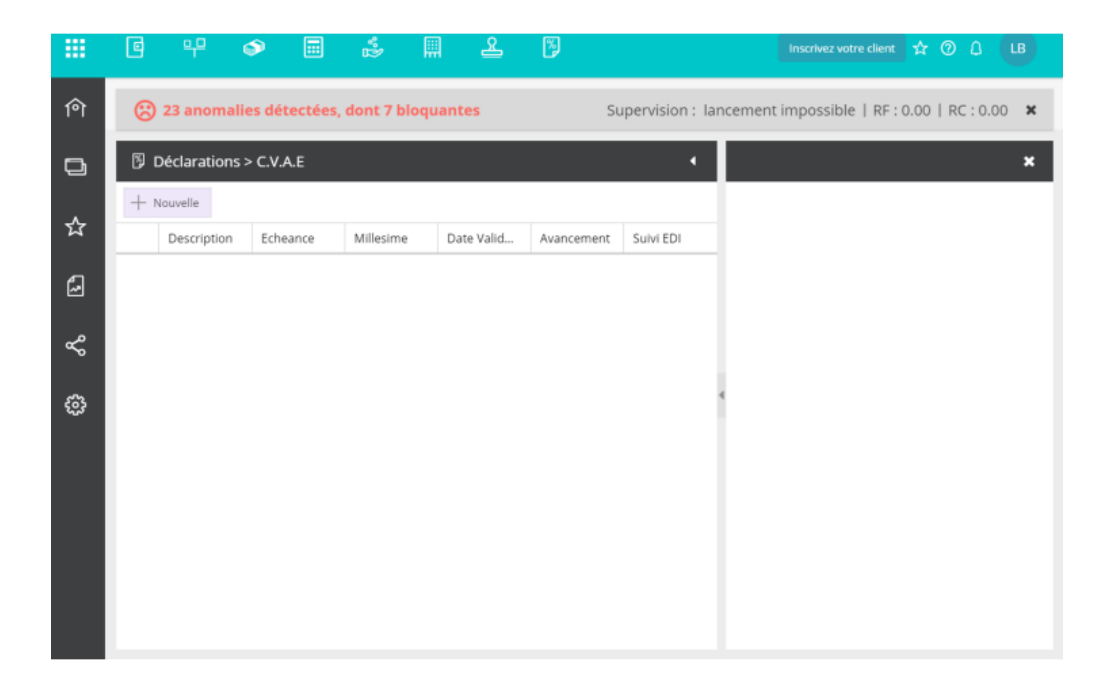

2. Cliquez sur le bouton **Nouvelle**.

| Déclaration CVAE  |                                | 2 ×       |
|-------------------|--------------------------------|-----------|
| Acompte:          | Acompte n°1 du 15/06/2021      | -         |
| Description:      | Acompte CVAE N°1 du 15/06/2021 |           |
| Echéance:         | 15/06/2021                     | Ê         |
| Du:               | 01/01/2021                     |           |
| Au:               | 31/12/2021                     | Ê         |
| Télétransmission: | 8                              |           |
| Type déclaration: | Acompte                        | ~         |
| Paiements         |                                |           |
| Compte 1: BNP     |                                | -         |
| Compte 2:         |                                | -         |
| Compte 3:         |                                | *         |
|                   |                                |           |
|                   | ✓ Ok                           | × Annuler |

3. Sélectionnez Acompte dans le champ Type déclaration

En fonction de la date du jour et des précédentes déclarations envoyées, l'**Echéance** est sélectionnée et non modifiable.

4. Dans la zone **Paiements**, sélectionnez un ou plusieurs comptes bancaires (maximum 3) à utiliser pour le paiement de l'acompte.

5. Cliquez sur **Ok** pour sauvegarder.

La déclaration apparaît dans la liste, à l'état **Préparation**. En partie droite, le formulaire de saisie (sur 4 pages) apparaît également :

| Ô   | Dé | laration > CV | AE - C | otisation su | r la Valeur Ajo | utée des Entre | eprises      | •         | Acon  | npte CVAE Nº1 du 15/06/2021                         |                                                        |                                                                                              |
|-----|----|---------------|--------|--------------|-----------------|----------------|--------------|-----------|-------|-----------------------------------------------------|--------------------------------------------------------|----------------------------------------------------------------------------------------------|
| _   | +  | Nouvelle      | Supp   | rimer        |                 |                | (C* E        | nvoyer    | Décla | ration 🙂 Aucune anomalie détectée Envoi EDI         |                                                        |                                                                                              |
|     | _  | Description   | -      | Echeance     | Millesime       | Date Valida    | Avancement 1 | Sulvi EDI |       | 1 • >   @ @ 177.22 9 •   (                          | C ⊜ ± ≪ -                                              |                                                                                              |
| ☆   | 1  | Acompte CVA   | N      | 15/06/2021   | Millésime P     |                | Préparation  | -         |       |                                                     |                                                        |                                                                                              |
| 6   |    |               |        |              |                 |                |              |           |       | COTISATION SUR LA VALEUR AJOUTEE<br>DES ENTREPRISES | Liberté · Égalité · Fraternité<br>République Française | N° 1329-AC<br>PERIODE DE REFÉRENCE POUR LE CALCUL<br>DE LA CVAE : 31/12/2020 • Choix période |
| ~   |    |               |        |              |                 |                |              |           |       |                                                     | RELEVE D'ACOMPTE                                       |                                                                                              |
| sa  |    |               |        |              |                 |                |              |           |       |                                                     | Nom et adresse de l'établissement :                    |                                                                                              |
| 252 |    |               |        |              |                 |                |              |           |       | M Joh                                               | n Doe                                                  |                                                                                              |
|     |    |               |        |              |                 |                |              |           |       | David                                               | Testelin                                               |                                                                                              |
|     |    |               |        |              |                 |                |              |           |       | 57 52                                               | Quai Paul Sédaillian                                   |                                                                                              |
|     |    |               |        |              |                 |                |              |           |       | 69009                                               | Lyon                                                   |                                                                                              |
|     |    |               |        |              |                 |                |              |           |       | 07955                                               | 542100019                                              |                                                                                              |

L'acompte concerné est coché par défaut.

De même, le montant à payer est calculé en fonction des informations renseignées en page 2.

6. Cliquez sur Choix période.

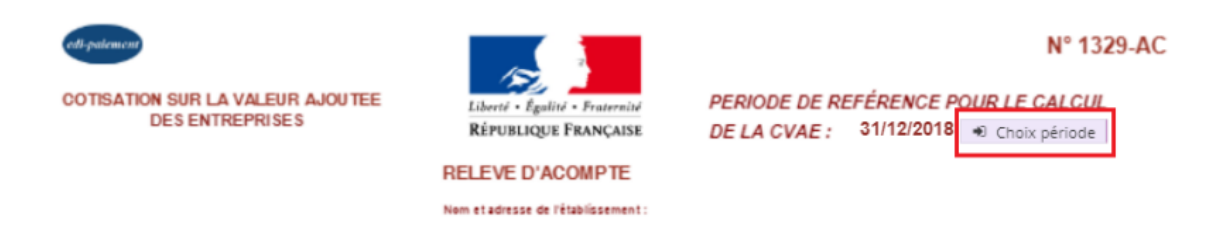

La fenêtre suivante apparaît :

| Fiche de saisie                |                    | ×          |
|--------------------------------|--------------------|------------|
|                                |                    |            |
| PERIODE DE REFERENC            | E POUR LE CALCUL I | DE LA CVAE |
| Periode de base de calcul :    | N-1 💌              |            |
| Date de clôture :              | 31/12/2020         |            |
| Nombre de mois de la periode : | 12.00              |            |
|                                | Annuel             |            |
| CA de référence:               | 178 784.00         |            |
| VA de référence:               | 102 655.00         |            |
|                                |                    |            |
|                                |                    |            |
|                                |                    |            |
|                                |                    |            |

7. Choisissez la période de base pour le calcul. Pour connaître la période à utiliser en fonction des dates de début et de fin de l'exercice, voir ce tableau.

8. En deuxième page, le champ A1 est modifiable si besoin.

Le champ A3 ne concerne que les sociétés faisant partie d'un groupe.

Le champ **A2** est accessible aux dossiers pour lesquels la période de référence est différente de 12 mois.

9. En troisième page, il est possible de renseigner des **Exonérations** et/ou une **Réduction supplémentaire** 

10. Si la société est exonérée du paiement de la taxe additionnelle, cocher M0.

11. La 4 ème page présente l'identification et le paiement de la déclaration.

Si concerné, saisir une date de cession/cessation.

Enfin, si besoin, modifier le(s) montant(s) au niveau du mandat SEPA.

| PAIEMENT :<br>Télérèglement SEPA : |             |                             |                        |                    |  |
|------------------------------------|-------------|-----------------------------|------------------------|--------------------|--|
|                                    |             | Total à payer :             |                        |                    |  |
|                                    |             | Référence SEPA              |                        |                    |  |
| Compte bancaire                    | BIC         | IBAN                        | Montant<br>prélèvement | Référence paiement |  |
| BNP                                | BNPAFRPPXXX | FR7630004026770001017341586 | 0                      |                    |  |
|                                    |             |                             |                        |                    |  |

12. Lorsque la déclaration est terminée, cliquez sur Envoyer.

| + 1 | louvelle    | Supprimer  |             |             |             | 🖻 Envoye  |
|-----|-------------|------------|-------------|-------------|-------------|-----------|
|     | Description | Echeance   | Millesime   | Date Valida | Avancement  | Suivi EDI |
| 1   | Acompte C   | 15/06/2021 | Millésime P |             | Préparation |           |

Cliquez sur Oui lorsque le message de confirmation suivant apparaît :

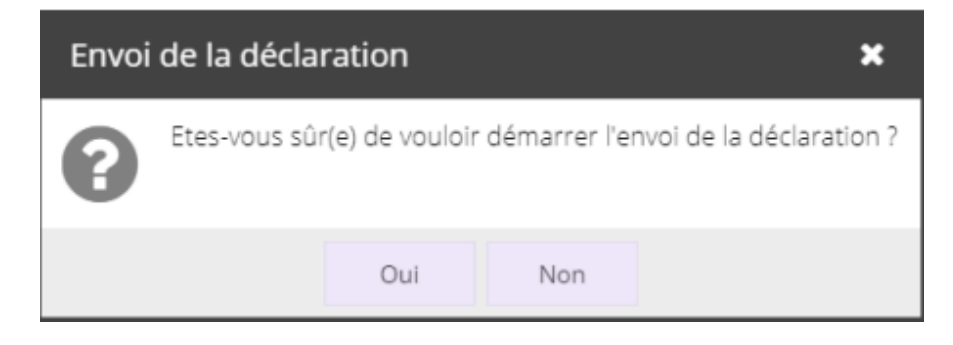

### Créer une liquidation

1. Sélectionnez le menu **Déclarations > EDI-PAIEMENT > CVAE > Cotisation sur la valeur** ajoutée des entreprises

| C   | 9 <del>,</del> 9 | ۲                                                    |                                                                                                    | **<br>12*                                                                                                    | <b></b>                                                                                                    | යි                                                                                                    | <b>%</b>                                                                                                    |                                                                                                    | Inscrivez votre client 😭 🕜 🗘 🛛 LB                                                                                                    |
|-----|------------------|------------------------------------------------------|----------------------------------------------------------------------------------------------------|----------------------------------------------------------------------------------------------------|----------------------------------------------------------------------------------------------------|----------------------------------------------------------------------------------------------------|----------------------------------------------------------------------------------------------------|----------------------------------------------------------------------------------------------------|----------------------------------------------------------------------------------------------------|
| 8   | 23 anom          | alies dé                                             | étectées,                                                                                                    | dont 7 bl                                                                                                    | oquant                                                                                                    | tes                                                                                                    | Su                                                                                                    | upervision : la                                                                                                    | ncement impossible   RF : 0.00   RC : 0.00 🗙                                                                                                    |
| ßD  | éclaration       | ns > C.V                                             | A.E                                                                                                    |                                                                                                    |                                                                                                    |                                                                                                    |                                                                                                    | •                                                                                                    | ×                                                                                                    |
| + N | ouvelle          |                                                      |                                                                                                    |                                                                                                    |                                                                                                    |                                                                                                    |                                                                                                    |                                                                                                    |                                                                                                    |
| -   | Description      | n Ech                                                | leance                                                                                                    | Millesime                                                                                                    | Da                                                                                                    | te Valid                                                                                                    | Avancement                                                                                                    | Suivi EDI                                                                                                    |                                                                                                    |
|     |                  |                                                      |                                                                                                    |                                                                                                    |                                                                                                    |                                                                                                    |                                                                                                    |                                                                                                    |                                                                                                    |
|     |                  |                                                      |                                                                                                    |                                                                                                    |                                                                                                    |                                                                                                    |                                                                                                    |                                                                                                    |                                                                                                    |
|     |                  |                                                      |                                                                                                    |                                                                                                    |                                                                                                    |                                                                                                    |                                                                                                    |                                                                                                    | 4                                                                                                    |
|     |                  |                                                      |                                                                                                    |                                                                                                    |                                                                                                    |                                                                                                    |                                                                                                    |                                                                                                    |                                                                                                    |
|     |                  |                                                      |                                                                                                    |                                                                                                    |                                                                                                    |                                                                                                    |                                                                                                    |                                                                                                    |                                                                                                    |
|     |                  |                                                      |                                                                                                    |                                                                                                    |                                                                                                    |                                                                                                    |                                                                                                    |                                                                                                    |                                                                                                    |
|     |                  |                                                      |                                                                                                    |                                                                                                    |                                                                                                    |                                                                                                    |                                                                                                    |                                                                                                    |                                                                                                    |
|     |                  |                                                      |                                                                                                    |                                                                                                    |                                                                                                    |                                                                                                    |                                                                                                    |                                                                                                    |                                                                                                    |
|     |                  | 23 anom     Déclaration     Nouvelle     Description | Image: Control of the second second secon | Image: Constraint of the second second s | Image: Constraint of the second second s | Image: Constraint of the second second s | Image: Constraint of the second second se | Image: Constraint of the second second s | Image: Content of the second second seco |

2. Cliquez sur le bouton **Nouvelle.** 

| Déclaration CVAE    | 2 ×                      |  |  |  |  |  |  |  |
|---------------------|--------------------------|--|--|--|--|--|--|--|
| Description:        | Liquidation du 03/05/202 |  |  |  |  |  |  |  |
| Echéance:           | 03/05/2020               |  |  |  |  |  |  |  |
| Du:                 | 01/01/2019               |  |  |  |  |  |  |  |
| Au:                 | 31/12/2019               |  |  |  |  |  |  |  |
| Télétransmission: 🐼 |                          |  |  |  |  |  |  |  |
| Type déclaration:   | Liquidation 💌            |  |  |  |  |  |  |  |
| Paiements           |                          |  |  |  |  |  |  |  |
| Compte 1:           | ~                        |  |  |  |  |  |  |  |
| Compte 2:           | ~                        |  |  |  |  |  |  |  |
| Compte 3:           | -                        |  |  |  |  |  |  |  |
|                     |                          |  |  |  |  |  |  |  |
|                     | ✓ Ok × Annuler           |  |  |  |  |  |  |  |

3. Sélectionnez Liquidation dans le champ Type déclaration.

L'échéance ainsi que la période sont déjà renseignées et non modifiables.

4. Dans la zone **Paiements**, sélectionnez un ou plusieurs comptes bancaires (maximum 3) à utiliser pour la liquidation.

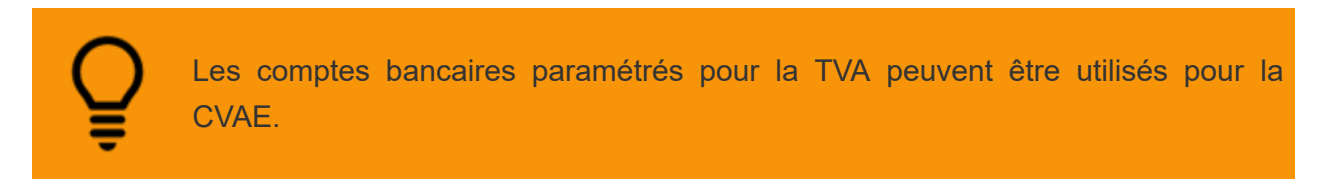

5. Cliquez sur **Ok** pour sauvegarder.

La déclaration apparaît dans la liste, à l'état [Préparation]. En partie droite, le formulaire de

saisie (sur 4 pages) apparaît également :

| ণি | 8  | 23 anomalie    | es détectées, | , dont 7 bloqi | ion        | : lancement impossible   RF : 0.00   RC : 0.00 | ĸ         |   |                                                                                                    |   |
|----|----|----------------|---------------|----------------|------------|------------------------------------------------|-----------|---|----------------------------------------------------------------------------------------------------|---|
| D  | 50 | Déclarations > | C.V.A.E       |                | Ι          | Acompte N°1 du 15/06/2019 3                    | ¢         |   |                                                                                                    |   |
|    | +  | Nouvelle       |               |                |            |                                                |           |   | Déclaration 🙁 3 anomalies détectées Envoi Edi                                                                                                    |   |
| 쇼  |    | Description    | Echeance      | Millesime      | Date Valid | Avancement                                     | Suivi EDI | ľ | < 1 ▼ > 1 ∅ ∅ 60.13 % ▼ 1                                                                                                    | С |
| പ  | 1  | Acompte N°     | 15/06/2019    | Millésime P    |            | Préparation                                    |           | 1 |                                                                                                    | ^ |
| ~  |    |                |               |                |            |                                                |           |   | CENTRAL DE LA VILLEE ALEMAN<br>ELS DIVERNISS<br>ELS DIVERNISS<br>ELS DIV |   |
| Å  |    |                |               |                |            |                                                |           |   |                                                                                                    |   |
| ŵ  |    |                |               |                |            |                                                |           | 4 | - 94.                                                                                                    |   |
|    |    |                |               |                |            |                                                |           |   | Advantantition utilizationers                                                                                                    |   |
|    |    |                |               |                |            |                                                |           |   | PENDER 16 LACEON TE                                                                                                    |   |
|    |    |                |               |                |            |                                                |           |   | (1) You a first of general do prime of the Transport of Annual and Annual and Annual Section 2.                                                                                                    |   |
|    |    |                |               |                |            |                                                |           |   |                                                                                                    |   |
|    |    |                |               |                |            |                                                |           |   |                                                                                                    |   |
|    |    |                |               |                |            |                                                |           |   |                                                                                                    |   |
|    |    |                |               |                |            |                                                |           |   |                                                                                                    | × |

Le champ Y ou Z est renseigné selon qu'il reste une part de CVAE due ou qu'il y a un excédent de virement.

#### 6. Cliquez sur Choix période.

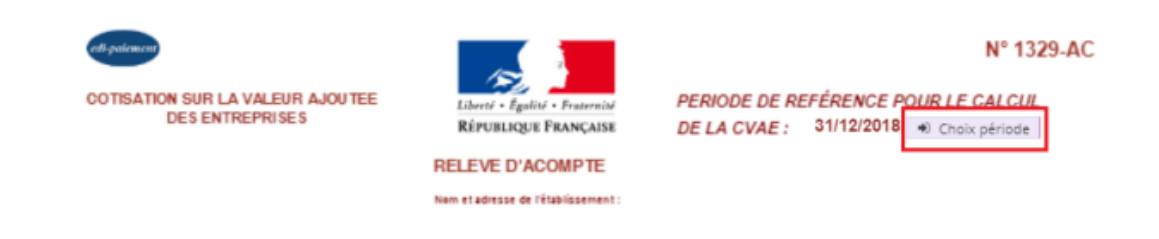

La fenêtre suivante apparaît :

| Fiche de saisie                 | ×                       |
|---------------------------------|-------------------------|
|                                 |                         |
| PERIODE DE REFERENCE POU        | JR LE CALCUL DE LA CVAE |
| Periode de base de calcul : N-1 | w.                      |
| Date de clôture : 31/12         | /2018                   |
| Nombre de mois de la periode :  | 12.00                   |
| An                              | nuel                    |
| CA de référence:                | 0.00                    |
| VA de référence:                | 0.00                    |
|                                 |                         |
|                                 |                         |
|                                 |                         |
|                                 |                         |

7. Choisir la période de base pour le calcul. Pour connaître la période à utiliser en fonction des dates de début et de

fin de l'exercice, voir ce tableau.

8. En deuxième page, le champ A1 est modifiable si besoin.

Le champ A3 ne concerne que les sociétés faisant partie d'un groupe

Le champ A2 n'est accessible qu'aux dossiers pour lesquels l'exercice est supérieur à 12 mois.

9. En troisième page, il est possible de renseigner des **Exonérations** et/ou une **Réduction supplémentaire**.

10. Saisir dans le champ **12** le montant de CVAE déjà versé (somme des deux acomptes).

11. Si la société est exonérée du paiement de la taxe additionnelle, cocher J0.

12. Le report des acomptes versés est automatiquement repris si les acomptes ont été réalisés depuis l'application Cegid Loop, dans les champs l2 montant des acomptes de CVAE versés,
J2 montant de taxe additionnelle versés et L2 montant de frais de gestion versé (somme des montants payés lors des deux acomptes), le détail est disponible en cliquant sur la flèche.

|    | CVA                                                     | E                                                 |
|----|---------------------------------------------------------|---------------------------------------------------|
| 11 | CVAE due (F - G - H) ou cotisation minimum (Cf. notice) | 11 653                                            |
| 12 | Acomptes de CVAE versés                                 | 12 5 306 Đ                                        |
| 13 | Solde de CVAE à payer (I1 - I2)                         | 13                                                |
| 14 | Excédent de CVAE constaté (I2 - I1)                     | 14 4 653                                          |
|    | TAXE ADDITIO                                            | DNNELLE                                           |
|    | Si vous êtes exonéré du paiement de la taxe additionn   | nelle (Cf. notice), cochez la case ci-contre : J0 |
| 15 | Taxe additionnelle due (I1 x 3,46%)                     | J1 23                                             |
| 16 | Acomptes de taxe additionnelle versés                   | J2 183 €                                          |
| 17 | Solde de taxe additionnelle à payer (J1 - J2)           | J3                                                |
| 18 | Excédent de taxe additionnelle constaté (J2 - J1)       | <b>J4</b> 160                                     |
|    | CADRE RES                                               | ERVE                                              |
|    |                                                         | КО                                                |
| 19 |                                                         | К                                                 |
|    | FRAIS DE GE                                             | ESTION                                            |
| 20 | Frais de gestion dus (1 % de l1 + J1)                   | L1 7                                              |
| 21 | Acomptes de frais de gestion versés                     | L2 55 • D                                         |

13. La 4ème page présente l'identification et le paiement de la déclaration.

Si concerné, saisir une date de cession/cessation.

Enfin, si besoin, modifier le(s) montant(s) au niveau du mandat SEPA.

| PAIEMENT :           |             |                             |                        |                    |
|----------------------|-------------|-----------------------------|------------------------|--------------------|
| Téléréglement SEPA : |             |                             |                        |                    |
|                      |             | Total à payer :             |                        |                    |
|                      |             | Référence SEPA              |                        |                    |
| Compte bancaire      | BIC         | IBAN                        | Montant<br>prélèvement | Référence paiement |
| BNP                  | BNPAFRPPNAN | FR7630004002830001040836073 | 5620                   |                    |
|                      |             |                             |                        |                    |
|                      |             |                             |                        |                    |
|                      |             |                             |                        |                    |

14. Lorsque la déclaration est terminée, cliquez sur **Envoyer**.

| 3 | ٩           |          |           |            |            |           |
|---|-------------|----------|-----------|------------|------------|-----------|
| + | Nouvelle    |          |           |            |            | 🖻 Envoyer |
|   | Description | Echeance | Millesime | Date Valid | Avancement | Suivi EDI |

15. Cliquez sur **Oui** lorsque le message de confirmation suivant apparaît :

| Envoi de la déclaration 🛛 🗙 |                                                                  |     |     |  |  |  |  |  |
|-----------------------------|------------------------------------------------------------------|-----|-----|--|--|--|--|--|
| 8                           | Etes-vous sûr(e) de vouloir démarrer l'envoi de la déclaration ? |     |     |  |  |  |  |  |
|                             |                                                                  | Oui | Non |  |  |  |  |  |